## LE SAVIEZ-VOUS ?

Parfois, il arrive qu'un règlement par chèque soit rejeté. Une facture indiquée comme réglée ne l'est donc plus. Pour la faire réapparaître dans la liste des factures non réglées, il existe une astuce toute simple.

## Menu suivi des règlements

Lorsque l'on ouvre l'écran de suivi des règlements, dans l'onglet «**Historique règlements**», on constate, dans notre exemple, qu'une facture de 680,40€ a été réglée par chèque le 08/02/2024.

Or, lors de la remise en banque, le chèque a été rejeté. Il faut donc replacer cette facture dans l'onglet «**Non réglées**».

|                                                                        | Règlement client MR INTEL (INT01)                                                 |            |            |             |                   |  |   |   |               |             |
|------------------------------------------------------------------------|-----------------------------------------------------------------------------------|------------|------------|-------------|-------------------|--|---|---|---------------|-------------|
| -                                                                      | Publichani TTC de factore affrend du montani Editori de Lobasce grand de paerent. |            |            |             |                   |  |   |   |               | Relevê dû 🔅 |
| Agence COE                                                             | e coolal v                                                                        |            |            |             |                   |  |   |   | 0,00          |             |
| Non régiées Régiées Historique règlements Acomptes non régiés Acomptes |                                                                                   |            |            |             |                   |  |   |   |               |             |
| Règlements                                                             |                                                                                   |            |            |             |                   |  |   |   | Retour impayé |             |
| Code                                                                   | Type de remise                                                                    |            |            | Montant TTC | Etat de la remise |  |   | * | Nº chèo       | ine 🖌 🛛     |
| INT01                                                                  | Chèque                                                                            | 08/02/2024 | 08/02/2024 | 680,40 1    |                   |  | 0 | 7 | 852263        | <u>^</u>    |
|                                                                        |                                                                                   |            |            |             |                   |  |   |   |               |             |
|                                                                        |                                                                                   |            |            |             |                   |  |   |   |               |             |
|                                                                        |                                                                                   |            |            |             |                   |  |   |   |               |             |
|                                                                        |                                                                                   |            |            |             |                   |  |   |   |               |             |
|                                                                        |                                                                                   |            |            |             |                   |  |   |   |               |             |

1 Sélectionner la ligne concernée, puis cliquer sur le bouton «**Retour impayé**».

La facture réapparaît bien dans l'onglet «**Non réglées**» et disparaît de l'onglet «**Historique règlements**».

| Règlement client MR INTEL (INT01)                                      |                                             |                                         |                                        |                                  |                        |             |                   |             |        |              |       |             |                |           |              |        |
|------------------------------------------------------------------------|---------------------------------------------|-----------------------------------------|----------------------------------------|----------------------------------|------------------------|-------------|-------------------|-------------|--------|--------------|-------|-------------|----------------|-----------|--------------|--------|
| $\leftarrow$                                                           | Montant TTC de factu<br>TTC mémorisé dans l | re différent du m<br>e suivi de règleme | ontant Date d'échéar<br>ent. dépassée. | ice Retenue de Dé<br>garantie pa | légation de<br>iement. |             |                   |             |        | ĺ            | RIB   | / IBAN      | Relevé         | *         | Relevé dů    | \$     |
| Agence CODI                                                            | e codal 🗸                                   |                                         |                                        |                                  |                        |             |                   |             |        |              | Avoir | r de caisse |                | 0,00      |              |        |
| Non réglées Historique règlements Acomptes non réglés Acomptes         |                                             |                                         |                                        |                                  |                        |             |                   |             |        |              |       |             |                |           |              |        |
| Echéances non soldées                                                  |                                             |                                         |                                        |                                  |                        |             |                   |             |        |              |       | v           | erifie montant | Imprin    | ier 🔅        |        |
| Nº facti                                                               | ure 💊 Date facture                          | Date échéanc                            | ×.                                     |                                  |                        | Montant     |                   |             |        | Reste        | T. R  | Règlemen    | t S Type       | N Relan   | cé le 👷 Acor | npte 🖬 |
| COD_F10;                                                               | 6 08/02/202                                 | 08/02/202                               | 4                                      |                                  |                        |             |                   |             | 680,40 | 680,40       |       | 0,          | 00 Chèque      |           |              | 0,00   |
|                                                                        |                                             |                                         |                                        |                                  |                        |             |                   |             |        |              |       |             |                |           |              |        |
|                                                                        |                                             |                                         |                                        |                                  |                        |             |                   |             |        |              |       |             |                |           |              |        |
|                                                                        |                                             |                                         |                                        |                                  |                        |             |                   |             |        |              |       |             |                |           |              |        |
|                                                                        |                                             | 1                                       | 1                                      |                                  |                        |             |                   |             |        |              |       |             |                |           |              |        |
| Règlement client MR INTEL (INT01)                                      |                                             |                                         |                                        |                                  |                        |             |                   |             |        |              |       |             |                |           |              |        |
|                                                                        | Montant TTC de factu<br>TTC mémorisé dans l | re différent du m<br>e suivi de règleme | ontant Date d'échéar<br>dépassée.      | ice Retenue de Dé<br>garantie pa | légation de<br>jement. |             |                   |             |        | ĺ            | RIB   | / IBAN      | Relevé         | \$        | Relevé dů    | \$     |
| Agence CODI                                                            | AL                                          |                                         | •                                      |                                  |                        |             |                   |             |        |              | Avoir | r de caisse |                | 0,00      |              |        |
| Non réglées Réglées Historique règlements Acomptes non réglés Acomptes |                                             |                                         |                                        |                                  |                        |             |                   |             |        |              |       |             |                |           |              |        |
| Règlemen                                                               | ts                                          |                                         |                                        |                                  |                        |             |                   |             |        |              |       |             |                |           | Retour in    | mpayé  |
| Code 🖕                                                                 |                                             | Type de remi                            | se                                     | ♥ Date                           | Echéance               | Montant TTC | Etat de la remise | Date remise | Numéro | de la remise |       | 0           |                | Nº chèque |              | σ,     |
|                                                                        |                                             |                                         |                                        |                                  |                        |             |                   |             |        |              |       |             |                |           |              |        |
|                                                                        |                                             |                                         |                                        |                                  |                        |             |                   |             |        |              |       |             |                |           |              |        |
|                                                                        |                                             |                                         |                                        |                                  |                        |             |                   |             |        |              |       |             |                |           |              |        |

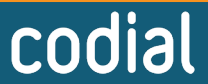

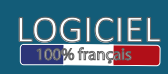